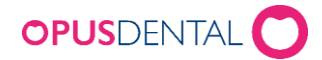

## Kallelse via SMS

1. Listor Register-Patient/Revision

Välj vilket revisionsintervall på vald behandlare som ska kallas. Bocka även i Telefon, för att kontrollera att patienterna har ett giltigt mobilnummer.

| 🖓 Register - Patient/Revision                                                                                                    |                                                                                                    |                                                                          |                                                                                                    |                                                          |                                                                                     |  |
|----------------------------------------------------------------------------------------------------|----------------------------------------------------------------------------------------------------|--------------------------------------------------------------------------|----------------------------------------------------------------------------------------------------|----------------------------------------------------------|-------------------------------------------------------------------------------------|--|
| Patient Person                                                                                                    | nnr 🔽 Telefon 🔲 Adress<br>g 📄 Arbete/Sk                                                                                                    | s 📝 Rev.data                                                             | Rev anteckn     Nästa bokn. fr o       Boende     Skola                                                                                                    | 2015-05-12 👻                                             | Tandhälsa risk K-P-T-A                                                              |  |
| Urval<br>Väl period<br>Rev. aktiv beh., aktivt företag<br>Rev. jerröden<br>Födelsedatum<br>Tandhälsostatistik<br>Slutat/flyttat i perioden<br>Patientikategori i perioden | 2015-06-01     •     2015-06-30     •       2015-05-12     •     2015-05-12     •       1994-01-01     •     2015-05-12     •       2015-05-101     •     2015-05-12     •       2015-05-12     •     2015-05-12     •       2015-05-12     •     2015-05-12     • | Aktiv     Stuat     E Avliden     Flyttat     Reg med nr     Reg utan nr | <ul> <li>Reg på vald beh.</li> <li>Reg på vald företag</li> <li>Enbart utan rev</li> <li>Ringer själv</li> <li>Abonnemang</li> <li>Osign. jr-rader, vald beh.</li> <li>STB</li> </ul> | K-P-T-A nisk<br>Karies<br>Parodonit<br>Feknisk<br>Allmän | Ingen)   Ingen)   Abornemangsrisk  Abor. risk  Abor. risk  Softera  Ethernam  Patur |  |
| Patientkategori                                                                                                    | Kommun +                                                                                                    | Skola                                                                    | Arsgrupp (Alla)  + Patientgrupp (Alla) -                                                                                                    | Boende                                                   | Kopplade landsting (Ala)                                                            |  |

Tryck därefter på Välj.

2. I listan får man nu fram ett antal patienter. För att kalla dessa trycker man på Automatisk Kallelse.

|                     | Totalt | 4               | Antal revisioner | 4      |         |
|---------------------|--------|-----------------|------------------|--------|---------|
| Automatisk kallelse |        | Åndra beh. rev. | Adr.kop          | E-post | SMS SMS |

3. Välj mellan vilka datum tiderna ska placeras i Tidboken.

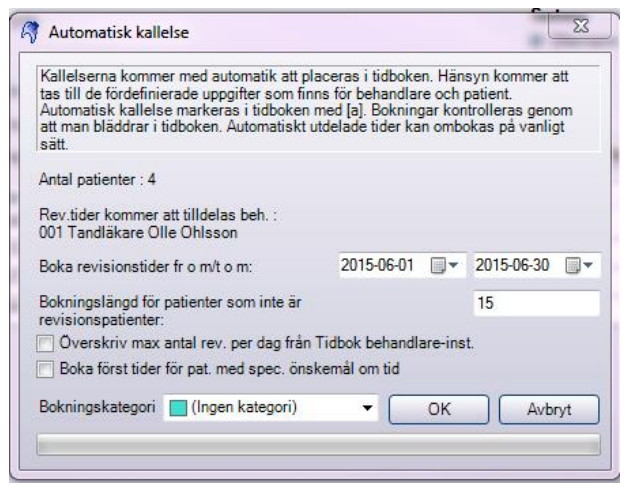

Tryck därefter på OK.

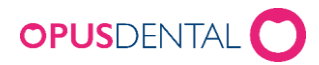

*4. Vid frågan "Utför automatisk kallelse?" tryck Ja. Det kommer då upp en bekräftelse på hur många patienter som tilldelats en tid.* 

| Opus Denta | al 7.1.295.0                                                                                                    | 23 |
|------------|----------------------------------------------------------------------------------------------------|----|
| 0          | Automatisk kallelse har genomförts!<br>4 av 4 patienter har fått bokad revisionstid<br>I kolumnen 'Bokningar' har tilldelad tid angivits för patienten.<br>Finns det ingen markering, finns det heller ingen tid tilldelad patienten.<br>I så fall kan tiderna när patienten kan komma på revision vara för få,<br>eller så är det helt enkelt fullt i tidboken för vald period. Välj denna lista<br>på nytt<br>eller ändra patienternas kriterier för revisionstid. Gör därefter om<br>automatisk kallelse.<br>Skriv först ut denna lista, gör därefter en kontroll av utdelade<br>kallelsetider i tidboken.<br>Välj Utskrifter -> Kallelsekort för att skriva ut de tider som har tilldelats<br>patienten. |    |
|            | ОК                                                                                                    |    |

5. Gå till Utskrifter-Kallelsekort-Nya.

Välj samma datumurval som när Automatisk Kallelse genomfördes.

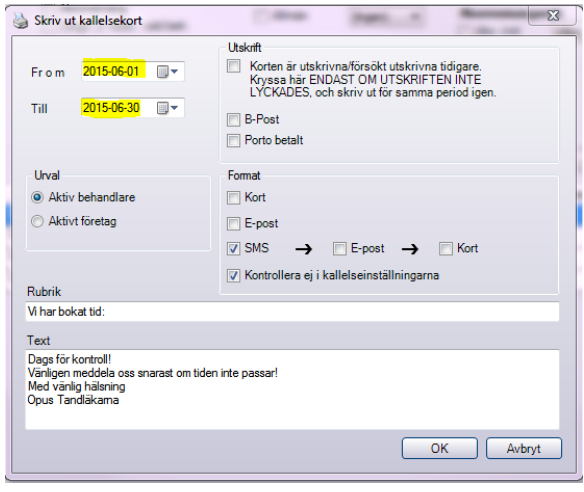

*Bocka i SMS och bocka ur Kort. Tryck därefter på OK.* 

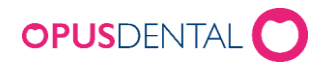

6. Bekräfta att du vill skicka ut SMS till de bokade patienterna.

| Skriv ut kallelsekort                                                                                | X                                                                                                    |
|----------------------------------------------------------------------------------------------------|----------------------------------------------------------------------------------------------------|
| From 2015-06-01                                                                                      | Utskrift Korten är utskrivna/försökt utskrivna tidigare.<br>Kryses här ENDAST OM UTSKRIFTEN INTE<br>LYCKADES, och skriv ut för samma period igen. B-Post Porto betalt |
| Urval<br>Aktiv behandlare<br>Aktivt företag<br>Rubrik<br>V har bokat tid:                            | Opus Dental 7.1.295.0     X       Vill du skicka 4 sms?     Kort       Ja     Nej                                                                                     |
| Text<br>Dags för kontroll<br>Vänligen meddela oss snarast o<br>Med vänig hälsning<br>Opus Tandläkama | um tiden inte passar!                                                                                                    |
|                                                                                                    | OK Avbryt                                                                                                    |

Tryck Ja.

7. Patienterna har nu fått en bokad tid för revision. Det stängda kuvertet med en telefonsymbol betyder att det direkt skickas ut ett SMS med bokad tid till patienten. Därefter skickas det ut en påminnelse, till exempel 22 timmar innan bokad tid (beroende på vad man har för inställningar för SMS-påminnelse).

|                              | må 1 jun 2015 | ti 2 jun 2015 |             |        |
|------------------------------|---------------|---------------|-------------|--------|
| Olle 1                       | Olle 2        | Lena S        | Olle 1      | Olle 2 |
|                              |               |               |             |        |
|                              |               |               |             |        |
|                              |               |               |             |        |
|                              |               |               | Ö:- ( ) (   |        |
| Arba Monammed<br>[a]Revision |               |               | lalRevision |        |
|                              |               |               | പ്പം        |        |
| Hammarberg Stina             |               |               | Östman Bert |        |
| [a]Revision                  |               |               | [a]Revision |        |
| 2000 (Change State)          |               |               | ef 608      |        |
|                              |               |               |             |        |
|                              |               |               |             |        |
|                              |               |               |             |        |
|                              |               |               |             |        |

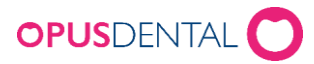

Teckenförklaring vid användande av Opus SMS:

Kallelse via SMS är skickad

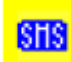

SMS-påminnelse registrerad

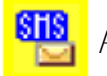

Påminnelse är skickad

SMS-påminnelse har kommit fram till mottagaren.

Grön markering kan utebli om mottagarens telefon är avstängd eller saknar täckning, eller om operatören inte skickar bekräftelse till 21st Century Mobile att meddelandet är mottaget.